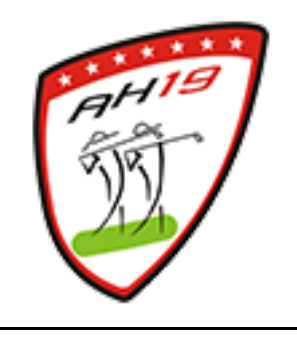

## MANUAL PARA LA ASIGNACIÓN PERSONAL DE SALIDAS.

1. Selecciona la opción "ZONA PRIVADA" en la página del club.

| Amigoso |            | <b>yo19</b> | Lunes 3         | 30 Mayo d | le 2022    |          |             |          |     | f            |
|---------|------------|-------------|-----------------|-----------|------------|----------|-------------|----------|-----|--------------|
| INICIO  | CALENDARIO | RESULTADOS  | CLASIFICACIONES | FOTOS     | TEMPORADAS | ACUERDOS | REGLAMENTOS | CONTACTO | FOR | ZOMA PREVADA |

2. Introduce el "Usuario" y "Contraseña".

| INICIO                                                           | CALENDARIO | RESULTADOS | CLASIFICACIONES | FOTOS    | TEMPORADAS | ACUERDOS | REGLAMENTOS | CONTACTO | FORO | ZONA PRIVADA |  |
|------------------------------------------------------------------|------------|------------|-----------------|----------|------------|----------|-------------|----------|------|--------------|--|
| Para poder ENTRAR en la zona privada tienes que estar REGISTRADO |            |            |                 |          |            |          |             |          |      |              |  |
|                                                                  |            |            | (10 dígit       | os máxir | no)        |          |             |          |      | ,            |  |
| Usuar                                                            | io:        | c          | ontraseña:      |          |            | ENVIAR   | ВО          | RRAR     |      |              |  |

## 3. Ahora selecciona la opción "SALIDAS"

| INICIO | CALENDARIO | RESULTADOS | CLASIFICACIONES | FOTOS  | TEMPORADAS   | ACUERDOS | REGLAMENTO   | 5 CONTACT | D FORO | ZONA P | RIVADA |
|--------|------------|------------|-----------------|--------|--------------|----------|--------------|-----------|--------|--------|--------|
|        |            |            |                 | 500105 | G DATOS PERS | ONALES I | NSCRIPCIONES | SALIDAS C | MPOS   | FORO   | SALIR  |

4. En la ficha de asignación de salidas verás tu número de socio como jugador número 1 y tienes la posibilidad de asignar salidas, como máximo, a otros 3 socios más tecleando su número de socio en el campo correspondiente.

| COMPOSICIÓN DE LOS GRUPOS DE SALIDAS |                  |                 |                      |                  |  |  |  |  |  |  |
|--------------------------------------|------------------|-----------------|----------------------|------------------|--|--|--|--|--|--|
| TEMPORADA: 2022 COMPET               | ICIÓN N          | 0: 1 TORNEO: 08 | ORDEN DE MERITO 2022 |                  |  |  |  |  |  |  |
| FECHA TORNEO: 04/06                  | /2022            |                 | CAMPO:               |                  |  |  |  |  |  |  |
| Número del SOCIO<br>JUGADOR 1        | Número del SOCIO |                 | Número del SOCIO     | Número del SOCIO |  |  |  |  |  |  |
| 142                                  |                  | 0               | 0                    | 0                |  |  |  |  |  |  |
| ASIGNAR SALIDAS                      |                  | VER SA          | ALIDAS               | VOLVER           |  |  |  |  |  |  |

5. En este ejemplo, se va a gestionar la asignación de las salidas para otros 3 jugadores

| Número del SOCIO | Número del SOCIO | Número del SOCIO | Número del SOCIO |  |  |  |
|------------------|------------------|------------------|------------------|--|--|--|
| JUGADOR 1        | JUGADOR 2        | JUGADOR 3        | JUGADOR 4        |  |  |  |
| 8                |                  |                  |                  |  |  |  |

6. Una vez completados los números de socio, selecciona la opción "ASIGNAR SALIDAS"

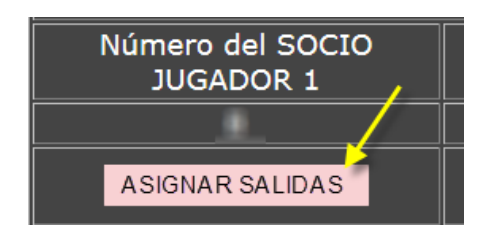

7. La herramienta te indicará el número total de salidas que tienes que asignar. La asignación será 1 a 1.

| \$00105 | DATOS PERSONALES | INSCRIPCIONES | SALIDAS    | CANPOS   | CONTROL EXISTENCIAS | JUNTA DIRECTIVA   | SALIR          |
|---------|------------------|---------------|------------|----------|---------------------|-------------------|----------------|
|         |                  |               |            |          |                     |                   |                |
|         |                  | Esta          | es la sali | ida nume | ro 👤 que vas a hao  | cer de un total o | ue has elegido |

8. Ahora busca el horario y grupo en el que quieras asignar las salidas y selecciona la bola blanca a la derecha.

| 00 | 10:00 |  |  |  | 2014040105017 |
|----|-------|--|--|--|---------------|
|    | 10:00 |  |  |  | 2014040105018 |
|    | 10:00 |  |  |  | 2014040105019 |
|    | 10:00 |  |  |  | 2014040105020 |

Al pulsar la bola blanca de la derecha, cambiará a roja yaparecerán los datos del socio para el que se ha asignado la salida...

|              | 10:00       | •  | 7 | смсілі ляні        | teanilie: dis-citeras                                                                                                    | 8.3  | 2014040105017 |
|--------------|-------------|----|---|--------------------|----------------------------------------------------------------------------------------------------|------|---------------|
| 00           | 10:00       | 42 |   | сисаральна         | and and - de cons                                                                                                    | 19.9 | 2014040105018 |
|              | 10:00       |    |   |                    |                                                                                                    |      | 20140401050   |
| ( the second | ~ / · · · · |    | A | at a second second | and the state of the second state of the second state of the secon |      | 2 -010        |

Repite este paso para cada una de las salidas que estás asignando.

9. Para modificar la asignación, al llegar al punto anterior, pulsar la bola roja de la derecha.

Para cualquier duda o consulta sobre este proceso contacta con secreatarioAH19@gmail.com